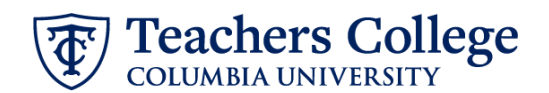

## Timesheet/Leave Approver and/or Title Updates, MODJB5

This ePAF can be used to update the timesheet/leave report approver and/or the job title for an active job record.

| What you need to do                                                                                                    | What you will see                                                                                  |                |
|----------------------------------------------------------------------------------------------------|----------------------------------------------------------------------------------------------------|----------------|
| STEP 1: Provide the ePAF parameters:                                                                                                    | ID *                                                                                               | a.             |
| <ul> <li>a. Enter the TCID of the<br/>employee in the ID field ('T'<br/>in TCID in caps).</li> </ul>                                           | Once TCID is entered above, name will populate here                                                | ]              |
| b. Enter the Query Date. <u>The</u><br><u>Query Date should equal</u><br><u>the appointment effective</u><br><u>date</u> . (**Move your cursor | 03/13/2023     b.       Approval Category *       Timesheet/Leave Approver or Title Update, MODJB5 | ]              |
| into this field and manually<br>type the date MM/DD/YYYY)                                                                                      | Go                                                                                                 | d.             |
| <ul> <li>Select Timesheet/Leave</li> <li>Approver or Title Update,</li> <li>MODJB5 in the approval</li> <li>category.</li> </ul>               |                                                                                                    |                |
| d. Click Go.                                                                                                    |                                                                                                    |                |
| STEP 2: Select the position that                                                                                                    |                                                                                                    |                |
| needs the update                                                                                                    | Time/Leave Approve/Title Update, J00006                                                            |                |
|                                                                                                    | Select Type Position Suffix Title Time Sheet Organization Start Date End Date Last Pa              | id Date Status |
| Select the applicable active job.                                                                                                    | Presy 123454 00 - 00000000 0000000000000000000000                                                  | 3 Active       |
| Click Go to navigate to the                                                                                                    |                                                                                                    |                |
| Electronic Personnel Action Form page.                                                                                                    |                                                                                                    |                |

| T | Teachers      | College |
|---|---------------|---------|
|   | COLUMBIA UNIV | ERSITY  |

| STEP 3: Input the data<br>adjustment information. The effective date you chose in<br>step 1 will default as the effective<br>date here. It should be after the<br>employee's last paid date. If updating the Timesheet/<br>Leave Report approver, enter<br>the supervisor TC ID/UNI in all<br>CAPS. (If not updating this<br>information, leave the field<br>blank.) | Time/Leave Approve/Title Update, 201<br>Effective Date *<br>03/13/2023<br>Supervisor TC ID/UNI<br>ABC123<br>Job Change Reason<br>SUPER, Supervisor Update       | 1245-00 HRIS Analyst II, Last Paid Date:                                                                                                    | 02/28/2023                            |
|----------------------------------------------------------------------------------------------------|----------------------------------------------------------------------------------------------------|----------------------------------------------------------------------------------------------------|---------------------------------------|
| STEP 5: Update the Job Change<br>Reason Code.<br>This will default to SUPER to<br>indicate a timesheet/leave report<br>approver update. This only needs<br>to be updated if you are <u>only</u><br><u>adjusting the title</u> . If you are only<br>adjusting the title, update the job<br>change reason to TITLE.                                                    | Time/Leave Approve/Title Update, 2013<br>Effective Date *<br>03/13/2023<br>Supervisor TC ID/UNI<br>ABC123<br>Job Change Reason<br>SUPER, Supervisor Update      | 245-00 HRIS Analyst II, Last Paid Date:                                                                                                    | 02/28/2023                            |
| STEP 5: Input Routing Queue.<br>Once all applicable fields have<br>been filled out, update the routing<br>queue. Click on the User Name<br>drop down to enter the approver<br>for each approval level.                                                                                                    | Routing Queue Approval Level  S-(PMT) Department or OXP for Grad.  O-(PMASC) Human Resources Associate  Co-(PMASC) Human Resources Associate  Add Row  Comments | User Name ABDUAT-Abida Sara E ADDUAT-Abida Sara E ALFORD1-Abida Sara E ALFORD1-Abida Sara E ALFORD1-Abida Sara E ALFORD1-Abida Bran ARTH-RR-Actur, Alcha M BECOTOR1-Becktord Smuru, Newsitin R BECOTOR1-Becktord Smuru, Newsitin R BECHTOR1-Bones, Deniel M. | Required Action Approve Approve Apply |

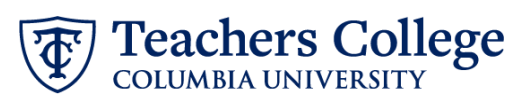

| STEP 4: If applicable, input title<br>in the comments section (max<br>4000 chars).                 | Comments                                                                                                    |                                                  |
|----------------------------------------------------------------------------------------------------|----------------------------------------------------------------------------------------------------|--------------------------------------------------|
| If updating the title, specify in the comments section.                                            | Update Title to: Professor of Ergonomic Function                                                                                                    |                                                  |
|                                                                                                    | Remaining Characters : 3952                                                                                                    |                                                  |
| STEP 7: Save the ePAF.                                                                             |                                                                                                    |                                                  |
| Click the Save button located at the bottom of the screen                                          | Save                                                                                                    |                                                  |
| *Note: Saving the ePAF is not the last step.                                                       | Creer the information for the DNF and either Sere or Submit     Details                                                                                                    |                                                  |
| Once Saved, the EPAF Transaction<br>Number and Status will appear at<br>the top of the screen      | Name and D  Interaction Status  Outry Date  Status  Outry Date  Status  Outry Date  Status  Outry Date  Status  Outry Date  Status  Outry Date  Status  Outry Date  Status  Outry Date  Status  Outry Date  Status  Outry Date  Status  Status Status  Status Status  Status Status Status  Status  Status  Status  Status Status Status Status Status | Approval Category                                |
|                                                                                                    |                                                                                                    |                                                  |
| STEP 8: Submit the ePAE                                                                            | תכווומוווווק בוומומבנבוס . ייטטט                                                                                                    |                                                  |
| After saving, additional action<br>buttons will appear at the bottom<br>of the ePAF. Click Submit. | Delete Save S<br>New EPAF · EPAF Originator Summary                                                                                                    | ubmit                                            |
| Once submitted you will receive a                                                                  | Home + Personnel Actions + EPAE Originator Summary + Update Personnel Action                                                                                                    | The transaction has been successfully submitted. |
| notification at the ten right hand                                                                 |                                                                                                    |                                                  |
| corpor of the page                                                                                 | Ener the information for the BHAE and either Save or Submit                                                                                                    |                                                  |
| corner of the page.                                                                                | Details                                                                                                    | here a faire                                     |
| The eDAE Transaction status will                                                                   | Query Doe                                                                                                    | uhlainnai eneithi.k                              |
| also move to <b>Dending</b>                                                                        | 08/08/2023                                                                                                    |                                                  |
| aiso move to <b>renaing</b> .                                                                      |                                                                                                    |                                                  |